### **CIRCULAR**

#### Dated: 20.08.2022

Sub: Online application for submission of proposals to the Institutional Ethics Committee Interventional Studies for September 2022 - Reg.

Faculty, PhD scholar, P.G. and U.G. Students are invited to submit research proposals approved by JSAC/PGRMC/SCTRC/GJ-STRAUS for approval by Institutional Ethics Committee – Interventional studies in the prescribed proforma available on website.

- Kindly use the link <u>https://iecmanager.org/institution/283</u> for filling the online version of JIEC application form and relevant annexures.
- 2. PIs are required to **upload the soft copy** of their signed declaration form, consent forms and scientific proposal to <u>https://iecmanager.org/institution/283</u>.
- 3. **One original hard copy** of the following documents is required to be submitted to Member-Secretary, Institutional Ethics Committee Interventional studies (IEC-IS) at Institute Ethics Committee office, First floor, Administrative block, JIPMER.
  - a) Covering letter
  - b) JSAC/ UGRMC/PGRMC certificate
  - c) GCP certificate of student & guide
  - d) Original signed research proposal (JSAC ver. August 2020) / PGRMC proposal dated 15.11.2020)
  - e) Printout of the online IEC application
  - f) Signed Original Declaration form
  - g) Informed Consent Documents (PIS, Consent forms, Assent form etc.)
  - h) Data collection proformas, Questionnaire etc.
  - i) CV of PI / Co-PI (s) / Guide/ Co-Guide (s)
  - j) Any other documents

(PIs / Students are requested to attach the documents in the above given order i.e. a to j)

- 4. Procedure and guidelines to upload proposal on e-EC portal is available in the JIPMER website <u>https://jipmer.edu.in/research/research-committee/institute-ethics-committee/important-information</u>
- 5. The hard copy should be typed using **both sides** of A4 size paper, in 12 font size with 1.5 spacing and page numbering.
- 6. The last date of submission of proposals to reach the office of the undersigned for consideration of approval by Institutional Ethics Committee Interventional studies for the month of September is on or before 10-09-2022 (Saturday). Proposals submitted before the last date will be taken up for discussion in IEC Interventional committee meeting scheduled to be held on 30-09-2021 (Friday).

Dr. Sandhiya S., Member Secretary, IEC – Interventional Studies

To:

- All Heads of the Departments with a request to bring the same to the knowledge of the faculty and residents of their departments.
- Director, JIPMER for information
- Dean (Research) and Dean (Academics) for information

## Procedure for Online application for Ethics approval

**Step – 1:** Click the link <u>https://iecmanager.org/institution/283</u> to visit the eEC portal. Click on *Register* as Principal Investigator to open Online Application Form.

**Step – 2:** In online form, investigators are required to fill their background information. After submission of the online form, investigator will receive an e-mail to create a password for their account. Password must include an uppercase letter, a lower-case letter, a number, and a special character.

**Step – 3:** Reopen the webpage again and login with user ID (Personal E-mail ID) and password as Principal Investigator.

**Step – 4:** Click on *Submit new project* on the left menu.

Step – 5: Fill the required details under *Project Summary*.

*Under Review type*, choose one of the following:

| Full Board Review     | : | For Fresh proposal                                  |
|-----------------------|---|-----------------------------------------------------|
| Expedited Review      | : | For Major / Minor revision<br>For waiver of consent |
| Exemption from Review | : | For Exemption from Review                           |

**Step – 6:** Answer the *FILTER QUESTIONS* suitably to proceed with online filling of the application form:

- 1. Does your research involve human genetic testing? Yes No
- 2. Will participants be prospectively recruited? Yes No
- 3. Is your research socio-behavioural and/or public health research? Yes No
- 4. Is your research a clinical trial? (both academic and regulatory clinical trials of

drugs, devices, innovative procedures, IND, BA, BE, ISM,) Yes No

Step 7: Fill the Application form for Initial review as per project requirements.

| FERCI                                                               | CDSA CCDSA                                                                                                    | thsti<br>energy and the |
|---------------------------------------------------------------------|----------------------------------------------------------------------------------------------------|-------------------------|
|                                                                     | Dashboard My Projects Project Notifications Reminders My IEC My Account                                                                                                    |                         |
| $(\underline{A})$                                                   | My Projects > videsv                                                                                                    |                         |
| Kundan Yadav<br>Principal Investigator<br>O Logout                  | Application Form for Initial Review                                                                                                    |                         |
|                                                                     | (reme of the matuon)  I contact that and particular of Destandard Medical Education and Dessards  EF Ref No.  EF Ref No.  EF R |                         |
| <ul> <li>Project Summary</li> </ul>                                 | Jawanana institute of Postgraduate Medical Education and Research                                                                                                    |                         |
| Basic Information                                                   |                                                                                                    |                         |
| Overview of Research                                                | SECTION A - RASIC INFORMATION                                                                                                    |                         |
| Methodology                                                         |                                                                                                    |                         |
| Recruitment And Research<br>Participants                            | 1. ADMINISTRATIVE DETAILS                                                                                                    |                         |
| Benefits And Risks                                                  | (a) Name of Organization: Jawaharlal Institute of Postgraduate Medical Education and Research (b) Name of Ethics Committee * :                                                                                                    |                         |
| Informed Consent                                                    | Institutional Ethics Committee for Intervention studies                                                                                                    | ~                       |
| Payment/Compensation                                                | (c) Name of Principal Investigator *: (d) Department/Division *:                                                                                                    |                         |
| Storage And Confidentiality                                         | Kundan Yadav Dean Research office                                                                                                    |                         |
| <ul> <li>Publication, Benefit Sharing And IPR<br/>Issues</li> </ul> | (e) Date of submission: (f) Type of review requested * :                                                                                                    |                         |
| Declaration                                                         | 07/11/2020 Expedited review Sull committee review                                                                                                    |                         |
| → Checklist                                                         | (Note: Refer to Table 4.2 on pages 36 and 37 of the National Ethical Guidelines for Biomedical and Health Resea<br>Involving Human Participants, by the Indian Council of Medical Research, for categorisation of the review types,                                                                                                    | irch<br>)               |
| ANNEXURES                                                           | (g) Title of the study * : Go to Settings to activate W                                                                                                    | Vindows.                |
| Expedited Deview                                                    | asbd                                                                                                    |                         |

Step - 8: Download the Declaration page and affix signatures of all the investigators. If required,

use an additional blank sheet. Scan and upload on the same webpage. Click save and Continue.

| blication, Benefit Sharing And IPR         | V t/We co                                                                                                    | .nfirm that an undertaking of what will be done with the leftover samples is provided, if applicable.                                                                                                    |                                                                                                    |
|--------------------------------------------|----------------------------------------------------------------------------------------------------|----------------------------------------------------------------------------------------------------|----------------------------------------------------------------------------------------------------|
| Jes                                        | I/We co                                                                                                    | nfirm that we shall submit any protocol amendments, adverse events report, significant deviations                                                                                                    | from protocols, progress reports (if required) and a final report and also participate in any audit |
| laration                                   | of the s                                                                                                    | tudy if needed.                                                                                                    |                                                                                                    |
| ecklist                                    | I/We co                                                                                                    | nfirm that we will maintain accurate and complete records of all aspects of the study.                                                                                                    |                                                                                                    |
| XURES                                      | V I/We wi                                                                                                    | Il protect the privacy of participants and assure confidentiality of data and biological samples.                                                                                                    |                                                                                                    |
| adited Daviaw                              | V I/We he                                                                                                    | reby declare that I/any of the investigators, researchers and/or close relative(s), have no conflict of                                                                                                    | f interest (Financial/Non-Financial) with the sponsor(s) and outcome of study.                      |
| mption from Review                         | I/We ha                                                                                                    | we the following conflict of interest (PI/Co-I):                                                                                                    |                                                                                                    |
| ical Trials                                | ☑ I/We de                                                                                                    | clare/confirm that all necessary government approvals will be obtained as per requirements where                                                                                                    | ver applicable.                                                                                     |
| nan Genetics Testing Research              |                                                                                                    |                                                                                                    |                                                                                                    |
| cio-Behavioural and Public Health<br>earch | Name of PI:<br>Kundan Yadav                                                                                                |                                                                                                    | 07/11/2020                                                                                          |
| cuments Upload                             | Name of Guide:                                                                                                    |                                                                                                    | Date:                                                                                               |
| oaded Document(s)                          | Dr Subitha L                                                                                                    |                                                                                                    | 07/11/2020                                                                                          |
|                                            | Name of HOD:                                                                                                    |                                                                                                    | Date:                                                                                               |
|                                            | Doop                                                                                                    |                                                                                                    | 07/11/2020                                                                                          |
|                                            | 🕅 Upload Signed Decla                                                                                                    | ration Form                                                                                                    | Preview Download Save Save & Continue                                                               |
|                                            | 1604725195_InitialSubmissio                                                                                                | n_Declaration.pdf                                                                                                    |                                                                                                    |
|                                            | Kindly download the completed<br>declaration page as a part of you<br><b>Please note</b> : applications subn<br>Committee. | declaration form, take a print out and sign this page. Please, upload the signed<br>ir application to the Ebics Committee.<br>uited without this document may not be considered for review by your institute's Ebics |                                                                                                    |
|                                            |                                                                                                    |                                                                                                    | A shires A Africal Second                                                                           |

**Step – 9:** Fill the checklist page as required. Continue filling the Annexures.

| $\leftrightarrow$ $\rightarrow$ C $($ iecmanager.org/cfis                                                                                                    | s-annexure-socio-beh-research/eylpdil6inNWYXFJczhVbE9wamZ3VXpxTWhjU1E9PSIsInZhbHVlljoiVzZSY0Rlcmx3anZPUTc                                | lob38FRU1vUT09liwibWFJIjoiNDk0NjYxY2Q4MWMzZTIzN2EzOTM 🖈 📋 뵭 🤳      |
|----------------------------------------------------------------------------------------------------|----------------------------------------------------------------------------------------------------|--------------------------------------------------------------------|
| FERCI                                                                                                    |                                                                                                    | CDSA CDSA                                                          |
|                                                                                                    | Dashboard My Projects Project Notifications Reminders My IEC My Account                                                                  |                                                                    |
| Kundan Yadav<br>Principal Investigator<br>Of Logout                                                                                                    | A > My Popets > vdavi<br>(Annexu<br>Application Form for Socio-Behavior)                                                                 | e 11)<br>Dural and Public Health Research                          |
| Project Summary                                                                                                    | (Name of the Institution)                                                                                                    | EC Ref. No. (For office use):                                      |
| Basic Information                                                                                                    | Jawaharlal Institute of Postgraduate Medical Education and Res                                                                           | Search EC Ref. No.                                                 |
| Overview of Research                                                                                                    |                                                                                                    |                                                                    |
| Methodology                                                                                                    | Title of study *:                                                                                                    |                                                                    |
| <ul> <li>Recruitment And Research</li> <li>Participants</li> </ul>                                                                                                    | vdasv                                                                                                    |                                                                    |
| Benefits And Risks                                                                                                    | Principal investigator<br>Name: Designation:                                                                                             | Affiliation:                                                       |
| Very end and example of a substance of a substance | Kundan Yadav MTS                                                                                                    | Dean Research office, Jawaharlal Institute of Postgraduate Medical |
| Payment/Compensation                                                                                                    |                                                                                                    | Education and Research                                             |
| Storage And Confidentiality                                                                                                    | 1. Data collection method used in the study **                                                                                           |                                                                    |
| <ul> <li>Publication, Benefit Sharing And IPR<br/>Issues</li> </ul>                                                                                                    | Focus group      Questionnaire/Survey     Observation      Interviews     Documents and records     Ethnograp                            | nies/Oral history/Case studies                                     |
| Declaration                                                                                                    | Others (specify)                                                                                                    |                                                                    |
| Checklist                                                                                                    |                                                                                                    |                                                                    |
| ANNEXURES                                                                                                    | <ol> <li>Provide details of safeguards to ensure privacy and confidentiality of participants in the event of data sharing. *:</li> </ol> | Activate Windows<br>Go to Settings to activate Windows.            |
| Superview                                                                                                    | Max 500 words                                                                                                    |                                                                    |

**Step – 10:** In the *Documents section*, upload essential documents after selecting the appropriate option from drop-down menu (*Covering letter forwarded by guide, JSAC Protocol INCLUDING data collection proforma, Informed Consent Documents in English* **&Tamil)** in pdf format only and click on save button.

| $\leftrightarrow$ $\rightarrow$ C $\hat{\mathbf{e}}$ iecmanager.org/cfis | -upload-doc/e | yJpdil6lmVxWllQe | DdhTW5PZHZVaUZ0MV     | WFDS0E9PSIsIr | ThbHVIIjoi | KzVodVwvdTN3MEw3 | 3Y01icHpmU3N2NUE         | PSIsIm1 | hYyl6ljE0OGFiNDE4NTg4Zm | JiZmYyNTNmOTA5MzN                 | i 🛠                                  | li 🛪 🌒 🗄              |
|--------------------------------------------------------------------------|---------------|------------------|-----------------------|---------------|------------|------------------|--------------------------|---------|-------------------------|-----------------------------------|--------------------------------------|-----------------------|
| FERCI                                                                    |               |                  |                       | C             | REATE      | e⊷EC             | 2                        |         |                         | C                                 | SA                                   | C thisti              |
|                                                                          | Dashboard     | My Projects      | Project Notifications | Reminders     | My IEC     | My Account       |                          |         |                         |                                   |                                      |                       |
|                                                                          | 倄 > My Proje  | cts ≻ vdasv      |                       |               |            |                  |                          |         |                         |                                   |                                      |                       |
| Kundan Yadav                                                             |               |                  |                       |               |            | Your informa     | tion saved successfully. |         |                         |                                   |                                      |                       |
| Principal Investigator<br>O Logout                                       |               | Submit Document  | (\$)                  |               |            |                  |                          |         |                         |                                   |                                      | _                     |
| <ul> <li>Project Summary</li> </ul>                                      | 1             | Document Type *  | Select Document       | t Туре        |            | •                | Document Title *         |         |                         |                                   |                                      |                       |
| Basic Information                                                        | ,             | /ersion *        |                       |               |            |                  |                          |         | Q                       |                                   |                                      |                       |
| Overview of Research                                                     |               |                  |                       |               |            |                  |                          |         | Upload Document         |                                   |                                      |                       |
| Methodology                                                              | 1             | Document date *  |                       |               |            | <b></b>          |                          |         |                         |                                   |                                      |                       |
| <ul> <li>Recruitment And Research<br/>Participants</li> </ul>            |               |                  |                       |               |            |                  |                          |         |                         |                                   | Save                                 |                       |
| Benefits And Risks                                                       |               |                  |                       |               |            |                  |                          |         |                         |                                   |                                      |                       |
| Informed Consent                                                         |               |                  |                       |               |            |                  |                          |         |                         |                                   |                                      |                       |
| Payment/Compensation                                                     |               |                  |                       |               |            |                  |                          |         |                         |                                   |                                      |                       |
| Storage And Confidentiality                                              |               |                  |                       |               |            |                  |                          |         |                         |                                   |                                      |                       |
| <ul> <li>Publication, Benefit Sharing And IPR<br/>Issues</li> </ul>      |               |                  |                       |               |            |                  |                          |         |                         |                                   |                                      | _                     |
| Declaration                                                              | Do            | cument Type      | Docu                  | ment Title    |            | Version          |                          | Docum   | ent Date                | Actions                           |                                      |                       |
| → Checklist                                                              |               | coment type      | Ducu                  | ment mic      |            | TETSION          |                          | Docum   | cm butc                 | Actions                           |                                      |                       |
| ANNEXURES                                                                |               |                  |                       |               |            |                  |                          |         |                         | Activate Wir<br>Go to Settings to | ndows<br>olactiv <mark>Next</mark> / | in <mark>dows.</mark> |
| Expedited Review                                                         |               |                  |                       |               |            |                  |                          |         |                         |                                   |                                      |                       |

**Step – 11:** Once you click *Next*, the incomplete sections will be highlighted in orange. Revisit the sections and complete the must enter fields in the suitable formats.

| → C  iecmanager.org/cfis-uplo                | addoc-list/eyJpdil6lmVxWIIQeDdhTW5PZHZVaUZ0MWFDS0E9PSIsInZhbHVIIjoiKzVodVwvdTN3MEw3Y01icHpmU3N2NUautionality and the second statement of the second statement of the second | E9PSIsIm1hYyl6ljE0OG | FiNDE4NTg4ZmJiZi | mYyNTNmOTA5Mz 🕁              |       |  |  |  |  |
|----------------------------------------------|----------------------------------------------------------------------------------------------------|----------------------|------------------|------------------------------|-------|--|--|--|--|
| Kundan Yadav<br>Principal Investigator       | DOCUMENT SECTION                                                                                                    |                      |                  |                              |       |  |  |  |  |
| ථ Lagout                                     | SUBMISSION CHECKLIST / DOCUMENT RECEIPT FORM                                                                                                    |                      |                  |                              |       |  |  |  |  |
| Project Summary                              | Document Type                                                                                                    | Document Version     | Document Date    | Actions                      |       |  |  |  |  |
| isic Information                             | Approval of JSAC / PGRMC / UGRMC / NRMC                                                                                                    | 1                    | 07/11/2020       | ۰ ۵                          |       |  |  |  |  |
| verview of Research                          | CV of PI / Co-PI (s) / Guide / Co-Guide (s)                                                                                                    | 1                    | 07/11/2020       | ۰ ۵                          |       |  |  |  |  |
| Aethodology                                  | Informed concent documents in English and Tamil or Wolver of Concent Form                                                                                                    | 1                    | 07/11/2020       | • •                          |       |  |  |  |  |
| lecruitment And Research                     |                                                                                                    |                      | 0771172020       | •                            |       |  |  |  |  |
| Participants                                 | Letter to Member Secretary/ Chairperson                                                                                                    | 1                    | 07/11/2020       | ۵ (۵                         |       |  |  |  |  |
| Benefits And Risks                           | Protocol                                                                                                    | 1                    | 07/11/2020       | ۰ 🗅                          |       |  |  |  |  |
| nformed Consent                              | Administrative sanction from the Head of the Institution for the samples to be sent to outside host institution (one copy)                                                                                                    |                      | Not Updated      |                              |       |  |  |  |  |
| Payment/Compensation                         | Administrative sanction from the Head of the Institution in case of collaborative studies with other institutions / foreign agencies (one copy)                                                                                                    |                      | Not Updated      |                              |       |  |  |  |  |
|                                              | Any other Documents submitted                                                                                                    |                      | Not Updated      |                              |       |  |  |  |  |
| ublication, Benefit Sharing And IPR<br>ssues | Case Record Form                                                                                                    |                      | Not Updated      |                              |       |  |  |  |  |
| eclaration                                   | DCG (I) approval letter [if the study falls in new drug category.]                                                                                                    |                      | Not Updated      |                              |       |  |  |  |  |
| hanklist                                     | Ethics Committee clearance of other centers (Total No)                                                                                                    |                      | Not Updated      |                              |       |  |  |  |  |
| SILCANSU                                     | if DCGI approval letter is awaited, upload the application letter to DCGI[if the study falls in new drug category.]                                                                                                    |                      | Not Updated      |                              |       |  |  |  |  |
|                                              | Informed consent document in Other languages                                                                                                    |                      | Not Updated      |                              |       |  |  |  |  |
|                                              | Investigator's undertaking to DCG (I) [if the study falls in new drug category.]                                                                                                    |                      | Not Updated      |                              |       |  |  |  |  |
| Expedited Review                             | Memorandum Of Understanding, as applicable, for collaborator (draft if final not ready)                                                                                                    |                      | Not Updated      |                              |       |  |  |  |  |
| Exemption from Review                        | Questionnaire                                                                                                    |                      | Not Updated      |                              |       |  |  |  |  |
| linical Trials                               | Research participants recruitment procedures: advertisement, notices (If applicable)                                                                                                    |                      | Not Updated      |                              |       |  |  |  |  |
| luman Genetics Testing Research              | Scales                                                                                                    |                      | Not Updated      |                              |       |  |  |  |  |
| Socio-Behavioural and Public Health          | cv                                                                                                    |                      | Not Updated      | Ø                            |       |  |  |  |  |
| Research                                     |                                                                                                    |                      |                  | Activate Windows             |       |  |  |  |  |
| Documents Upload                             |                                                                                                    |                      |                  | Go to Setti Submit for IEC R | eview |  |  |  |  |
| Jploaded Document(s)                         |                                                                                                    |                      |                  |                              |       |  |  |  |  |

Step – 12: The last tab on CV can be used to save your CV profile on the website for future use.

| $\leftrightarrow$ $\rightarrow$ C $$ iecmanager.org/cv/ | 7570                |                     |                       |                   |                |                           |             |                                        |               | ☆                | 🗎 🗯 🥶 E                                                                                                    |
|---------------------------------------------------------|---------------------|---------------------|-----------------------|-------------------|----------------|---------------------------|-------------|----------------------------------------|---------------|------------------|----------------------------------------------------------------------------------------------------|
| FERCI                                                   |                     |                     |                       | CRA               | ATE            | e⊷EC                      |             |                                        |               | CDSA             | Constant<br>Constant<br>Con |
|                                                         | Dashboard           | My Projects         | Project Notifications | Reminders         | My IEC         | My Account                |             |                                        |               |                  |                                                                                                    |
| Dr. Subitha L<br>Principal Investigator<br>O Logout     | ear > My A<br>My CV | ccount > My CV      | Jawaharlal Insti      | tute of Postgradu | Fo<br>Jate Med | rmat for Curr             | 'iC<br>earc | (Annexure 13)<br>ulum Vitae for I<br>h | Investigators | 3                |                                                                                                    |
|                                                         |                     | Name:               |                       |                   |                |                           |             |                                        |               |                  |                                                                                                    |
|                                                         |                     | Dr. Subitha L       |                       |                   |                |                           |             |                                        |               |                  |                                                                                                    |
|                                                         |                     | Present affiliation | c-                    |                   |                |                           |             |                                        |               |                  |                                                                                                    |
|                                                         |                     | Job title           |                       |                   | Dep            | artment                   |             |                                        | Organisation  |                  |                                                                                                    |
|                                                         |                     |                     |                       |                   | Pre            | ventive and Social Medici | ine         |                                        |               |                  |                                                                                                    |
|                                                         |                     | Address (Full work  | k address):           |                   |                |                           |             |                                        |               |                  |                                                                                                    |
|                                                         |                     |                     |                       |                   |                |                           |             |                                        |               |                  |                                                                                                    |
|                                                         |                     | Telephone numbe     | r:                    |                   |                |                           | 1           | Email address:                         |               |                  |                                                                                                    |
|                                                         |                     |                     |                       |                   |                |                           |             | subitha.l@ɑmail.com                    |               | Activate Windows | ME davis                                                                                                    |

**Step – 13:** Finally, all the tabs appear green. Click on *Submit to IEC review* button to finish the submission.

| C      examager.org/cfis-uploaddoc-list/eylpdil6jFjRXdmaDRDdjdvUUdBV21hbnFLdE9PSIsInZhbHVUj0INFYAMFavdgJdT02tqYytGcV2j22avydGc9PSIsIn     Proceed investigator     O councent relation     O councent relation     Occurrent Type     Approval of JS&C / PGRMC / UGRMC / NBMC     CV of Pi / Cc-Pi (g) / Gade / Co-Gade (s)     Informed Consent     Protocol     Administrative sanction from the Head of the institution of the samples to be sent to outside host institution (one copy)     Administrative sanction from the Head of the institution in case of collaborative studies with other institution (one copy)     Administrative sanction from the Head of the institution in case of collaborative studies with other institution (one copy)     Administrative sanction from the Head of the institution in case of collaborative studies with other institution (one copy)     Administrative sanction from the Head of the institution in case of collaborative studies with other institution (one copy)     Administrative sanction from the Head of the institution in case of collaborative studies with other institution (one copy)     Administrative sanction from the Head of the institution in case of collaborative studies with other institution (one copy)     Administrative sanction from the Head of the institution in case of collaborative studies with other institutions / foreign agencies (one copy)     Administrative sanction from the Head of the institution in case of collaborative studies with other institutions / foreign agencies (one copy)     Administrative sanction from the Head of the institution in case of collaborative studies with other institution in case of collaborative studies with other institutions / foreign agencies (one copy)     Informed consent document in the trad of the application inter to DCG (f) the study falls in new drug category.]     Informed consent document in the linguages     Investigator's undertaking to DCG (i) (f the study falls in new drug category.]     Informed consent document in the linguages | Document Version<br>1<br>1<br>1                        | Document Date<br>07/11/2020<br>07/11/2020<br>07/11/2020<br>07/11/2020<br>07/11/2020<br>07/11/2020<br>07/11/2020<br>07/11/2020                                                                                                    | Actions                                                        |
|----------------------------------------------------------------------------------------------------|--------------------------------------------------------|----------------------------------------------------------------------------------------------------|----------------------------------------------------------------|
| Document space         DOCUMENT SECTION           Pricego Interspace         SUBMISSION CHECKLIST / DOCUMENT RECEIPT FORM           Voject Summary         Document Type           asic information         Approval of JSAC / PGRMC / UGRMC / IRMC           Verview of Research         CV of P / Co-P( s) / Guide / Co-Guide ( s)           tethodology         Informed consent documents in English and Tamil or Waiver of Consent Form           Letter to Member Secretary / Chaiperson         Protocol           Administrative sanction from the Head of the Institution for the samples to be sent to outside host institution (one copy)           Administrative sanction from the Head of the Institution in case of collaborative studies with other institutions / foreign agencies (one Copy)           Administrative sanction from the Head of the Institution in case of collaborative studies with other institutions / foreign agencies (one Copy)           Administrative sanction from the Head of the Institution in case of collaborative studies with other institutions / foreign agencies (one Copy)           Administrative sanction from the Head of the Institution in case of collaborative studies with other institutions / foreign agencies (one Copy)           Administrative sanction from the Head of the Institution in case of collaborative studies with other institutions / foreign agencies (one Copy)           Administrative sanction from the Head of the Institution in case of collaborative studies with other institutions / foreign agencies (one comers (Total No))           If DCCI approv                                                                                                    | Document Version<br>1<br>1<br>1<br>1<br>1<br>1<br>1    | Document Date           07/11/2020           07/11/2020           07/11/2020           07/11/2020           07/11/2020           07/11/2020           07/11/2020           07/11/2020           07/11/2020           07/11/2020           07/11/2020           07/11/2020           07/11/2020           07/11/2020           Not Updated | Actions<br>C C<br>C C<br>C C<br>C C<br>C C<br>C C<br>C C<br>C  |
| O' Logout         SUBMISSION CHECKLIST / DOCUMENT RECEIPT FORM           Project Summary         Document Type           Basic Information         Approval of JSAC / PGBMC / UGBMC / NBMC           Overview of Research         CV of PI / Go-PI (a) / Guide / Co-Guide (s)           Methodology         Informed consent documents in English and Tamil or Waiver of Consent Form           Benefits And Research         Letter to Member Secretary / Chairperson           Benefits And Risks         Protocol           Administrative sanction from the Head of the institution for the samples to be sent to outside host institution (one copy)           Administrative sanction from the Head of the institution in case of collaborative studies with other institution (one copy)           Publication         Approval letter [ft the study fails in new drug category]           Publication         Edicar form           Doce (1) approval letter [ft the study fails in new drug category]         Ethics Committee Clearance of other centers [Total No                                                                                                    | Document Version 1 1 1 1 1 1 1 1 1 1 1 1 1 1 1 1 1 1 1 | Document Date           07/11/2020           07/11/2020           07/11/2020           07/11/2020           07/11/2020           07/11/2020           07/11/2020           07/11/2020           Not Updated                                                                                                    | Actions                                                        |
| Solutionsolution Type           Project Summary         Document Type           Basic Information         Approval of JSAC / PGRAC / UGRAC / NRAC           Overview of Research         CV of PI / C-PI (s) / Guide / Co-Guide (s)           Methodology         Informed consent documents in English and Tamil or Waiver of Consent Form           Participants         Letter to Member Secretary / Chaiperson           Protocol         Administrative sanction from the Head of the institution for the samples to be sent to outside host institution (one copy)           Administrative sanction from the Head of the institution in case of collaborative studies with other institutions / foreign agencies (one Copy)           Participants         Administrative sanction from the Head of the institution in case of collaborative studies with other institutions / foreign agencies (one Copy)           Publication, Benefit Sharing And IPR case Record Form         Case Record Form           Declaration         D06 (i) approval letter [ft the study fails in new drug category]           Publication         Ebics Committee clearance of other centers (Total No)           Informed concent document in Other languages         Investigator's undertaking to DCG (i) [ft the study fails in new drug category.]           VEXURES         Investigator's undertaking to DCG (i) [ft the along category.]           Case Identifier Review         Methodation [the Cord II ft fiel not ready)                                                                                                    | Document Version 1 1 1 1 1 1 1 1 1 1 1 1 1 1 1 1 1 1 1 | Document Date           07/11/2020           07/11/2020           07/11/2020           07/11/2020           07/11/2020           07/11/2020           07/11/2020           07/11/2020           07/11/2020           07/11/2020                                                                                                    | Actions                                                        |
| Project Summary         Document Type           Basic Information         Approval of JSAC / PGRMC / UGRMC / NRMC           Overview of Research         CV of Pi / Co-Pi (a) / Guide / Co-Guide (s)           Mcthodology         Informed consent documents in English and Tamil or Waiver of Consent Form           Recruitment And Research         Protocol           Informed consent documents in English and Tamil or Waiver of Consent Form           Recruitment And Risks         Protocol           Informed Consent         Administrative sanction from the Head of the Institution for the samples to be sent to outside host institution (one copy)           Administrative sanction from the Head of the Institution in case of collaborative studies with other institutions / foreign agencies (one Copy)           Administrative sanction from the Head of the Institution in case of collaborative studies with other institutions / foreign agencies (one Copy)           Administrative sanction from the Head of the Institution in case of collaborative studies with other institutions / foreign agencies (one Copy)           Administrative sanction from the Head of the Institution in case of collaborative studies with other institutions / foreign agencies (one Copy)           Administrative sanction from the Head of the Institution in case of collaborative studies with other institutions / cosey)           Case Record Form           Case Record Form           Checklist           Informed concent document in other languagese <t< td=""><td>Document Version 1 1 1 1 1 1 1 1 1 1 1 1 1 1 1 1 1 1 1</td><td>Document Date           07/11/2020           07/11/2020           07/11/2020           07/11/2020           07/11/2020           07/11/2020           07/11/2020           Not Updated</td><td>Actions</td></t<>                                                                                                    | Document Version 1 1 1 1 1 1 1 1 1 1 1 1 1 1 1 1 1 1 1 | Document Date           07/11/2020           07/11/2020           07/11/2020           07/11/2020           07/11/2020           07/11/2020           07/11/2020           Not Updated                                                                                                    | Actions                                                        |
| Basic Information     Approval of JSAC / PGRMC / VGRMC / NRMC       Overview of Research     CV of PI / Cx-PI (s) / Guide / Co-Guide (s)       Methodiogy     Informed consent documents in English and Tamil or Waiver of Consent Form       Recruitment And Research     Piotocci       Wethodiogo     Administrative sanction from the Head of the Institution for the samples to be sent to outside host institution (one copy)       Payment/Compensation     Administrative sanction from the Head of the Institution in case of collaborative studies with other institutions / foreign agencies (one copy)       Payment/Compensation     Administrative sanction from the Head of the Institution in case of collaborative studies with other institutions / foreign agencies (one copy)       Payment/Compensation     Administrative sanction from the Head of the Institution in case of collaborative studies with other institutions / foreign agencies (one copy)       Poblication, Benefit Sharing And IPR     Ease Record Form       Declaration     DCC (i) approval letter [if the study falls in new drug category]       Case Record Form     If DCCI approval letter [if the study falls in new drug category]       NEXURES     Informed consent document in Other Insignages       Interned torus mit document in Other Insignages     Interned torus drug (or did (crift If final not ready)                                                                                                    | 1<br>1<br>1<br>1                                       | 07/11/2020<br>07/11/2020<br>07/11/2020<br>07/11/2020<br>07/11/2020<br>Not Updated                                                                                                    | <ul> <li>© Δ</li> <li>© Δ</li> <li>© Δ</li> <li>© Δ</li> </ul> |
| Overview of Research         CV of Pi / Ck-Pi (a) / Galde / Co-Galde (s)           Methodology         Informed consent documents in English and Tamil or Waiver of Consent Form           RecurlinerA find Research         Extert to Member Secretary / Chairpesson           Benefits And Risks         Protocol           Informed Consent         Administrative sanction from the Head of the institution for the samples to be sent to outside host institution (one copy)           Payment/Compensation         Administrative sanction from the Head of the institution in case of collaborative studies with other institutions / foreign agencies (cne<br>Copy)           Publication, Benefit Sharing And IPR<br>sesse         Adv other Documents submitted           Case Record Form         Case Record Form           Declaration         DOC (i) approval letter [if the study falls in new drug category].           If DCCI approval letter [is awaited, upload the application letter to DCGI[if the study falls in new drug category.]           If DCCI approval letter [is awaited, upload the application letter to DCGI[if the study falls in new drug category.]           Informed consent document in Uther Inguages           Interdited Review         Interdited Ring, as polyCielaborator (drift If fall not ready)                                                                                                    | 1<br>1<br>1                                            | 07/11/2020<br>07/11/2020<br>07/11/2020<br>07/11/2020<br>Not Updated                                                                                                    | • <b>4</b><br>• <b>4</b><br>• <b>4</b>                         |
| Methodology         Informed consent documents in English and Tamil or Waiver of Consent Form           Recruitment And Research<br>Participants         Letter to Member Secretary / Chaiperson           Beenfist And Risks         Protocol           Informed Consent         Administrative sanction from the Head of the institution for the samples to be sent to outside host institution (one copy)           Payment/ Compensation         Administrative sanction from the Head of the institution in case of collaborative studies with other institutions / foreign agencies (one<br>Copp)           Publication, Benefit Sharing And IPPR<br>Issues         Any other Documents submitted           Doc() approval letter [if the study falls in new drug category]         Eccent form           Dock Institute         Doc() (a pproval letter [if the study falls in new drug category]           Informed consent document in Other Inguages         Informed consent document in Other Inguages           Informed consent document in Other Inguages         Interdet administration, as application, for collaborator (drift If find and tready)                                                                                                    | 1                                                      | 07/11/2020<br>07/11/2020<br>07/11/2020<br>Not Updated                                                                                                    | ۰ ۵<br>۰ ۵<br>۰ ۵                                              |
| Recutinent And Research<br>Participants         Informed consent occuments on anii of valuer of content Form           Participants         Letter to Member Secretary/ Chaiperson           Protocol         Administrative sanction from the Head of the institution for the samples to be sent to outside host institutions / foreign agencies (one<br>Copp)           Participants         Administrative sanction from the Head of the institution in case of collaborative studies with other institutions / foreign agencies (one<br>Copp)           Publication, Benefit Sharing And IPR<br>(sease)         Case Record Form           Declaration         DOS (i) approval letter [if the study fails in new drug category]           Ethics Committee clearance of other centers (Total No)         Informed consent document in Other languages           NEXURES         Informed consent document in other languages         Interned contarting, as application, for collaborative (part of fail fin ane drug category.]                                                                                                    | 1                                                      | 07/11/2020<br>07/11/2020<br>07/11/2020<br>Not Updated                                                                                                    | • C<br>• C<br>• C                                              |
| Participants         Letter to Member Secretary/ Chairperson           Benefits And Risks         Protocol           Informed Consent         Administrative sancton from the Head of the institution for the samples to be sent to outside host institutions (nee copy)           Payment/Compensation         Administrative sancton from the Head of the institution in case of collaborative studies with other institutions / foreign agencies (nee<br>Storage And Confidentiality           Publication, Benefit Sharing And IPR<br>Issues         Case Record Form           Declaration         DOG (n) approval letter [if the study falls in new drug category.]           Checklist         If DOCI approval letter is awaited, upload the application letter to DOCI(If the study falls in new drug category.]           FVLURES         Informed consent document in thit in anguages           Interstigator's undertaking to DCG (i) [f the study falls in new drug category.]                                                                                                    | 1                                                      | 07/11/2020<br>07/11/2020<br>Not Updated                                                                                                    | • &<br>• &                                                     |
| Benefits And Risks         Protocol           Informed Consent         Administrative sanction from the Head of the institution for the samples to be sent to outside host institution (one copy)           Payment/Compensation         Administrative sanction from the Head of the institution in case of collaborative studies with other institutions / foreign agencies (one Copy)           Storage And Confidentiality         Copy)           Publication, Benefit Sharing And IPR         Ease Record from           Declaration         DGG (i) approval letter [if the study fails in new drug category.]           Checklest         If DGCI approval letter is awaited, upload the application letter to DGCI (if the study fails in new drug category.]           FXURES         Informed consent document in Other Linguiages           Interstigator's undertaking to DGC (i) [if the study fails in new drug category.]         Informed consent document in Other Linguiages           Interstigator's undertaking to DGC (i) [if the study fails in new drug category.]         Informed consent document in Other Linguiages                                                                                                    | 1                                                      | 07/11/2020<br>Not Updated                                                                                                    | ۵ ک                                                            |
| Informed Consent         Administrative sanction from the Head of the Institution for the samples to be sent to outside host institution (one copy)           Payment Compensation         Administrative sanction from the Head of the Institution in case of collaborative studies with other institutions / foreign agencies (one copy)           Storage And Confidentiality         Administrative sanction from the Head of the Institution in case of collaborative studies with other institutions / foreign agencies (one copy)           Declaration         Case Record Form           DCc(i) approval letter [if the study fails in new drug category.]         Case Committee clearance of other centers (Total No)           If DCci approval letter is awaited, upload the application letter to DCci[if the study fails in new drug category.]         Informed consent document in Other languages           Expedited Review         Meendating, as application, [cf collaborator (drift if final not ready)                                                                                                    |                                                        | Not Updated                                                                                                    |                                                                |
| Payment/Compensation         Administrative sanction from the Head of the Institution in case of collaborative studies with other institutions / foreign agencies (copy)           Storage And Confidentiality         Any other Documents submitted           Publication, Benefit Sharing And IPR<br>(sector         Any other Documents submitted           Declaration         Case Record Form           DDC (i) approval letter [if the study falls in new drug category.]         Ethics Committee clearance of other centers (Total No)           If DCGI approval letter is awated, upload the application letter to DCGI [if the study falls in new drug category.]         Informed concent document in Other languages           Informed concent document in (Dtet in Inguages)         Interdited for all in any drug category.]         Interdited for all in any drug category.]           Strugefilted Review         Memoriandum of Understanding, as applicable, for collaborator (drift If final not ready)         Interdited ready                                                                                                    |                                                        |                                                                                                    |                                                                |
| Storage And Confidentiality         Copr)           Publication, Benefit Sharing And IPR         Any offer Documents submitted           Case Record Form         Case Record Form           Declaration         DCC (n) approval letter [if the study fails in new drug category.]           If DCGI approval letter is awaited, upload the application letter to DCG(if the study fails in new drug category.]           If DCGI approval letter is awaited, upload the application letter to DCG(if the study fails in new drug category.]           Informed concent document in Other languages           Investigator's undertaking to DCG (i) [if the study fails in new drug category.]           Upgedited Review                                                                                                    |                                                        | Not Undated                                                                                                    |                                                                |
| Publication, Benefit Sharing And IPR         Any other Documents submitted           Issues         Case Record Form           Declaration         DDC ip approval letter [if the study falls in new drug category]           Checklist         If DCGI approval letter is awaited, upload the application letter to DCGI[if the study falls in new drug category]           Informed consent document in Other languages         Informed consent document in Other languages           Integrated Review         Werestigator's undertaking to DCG (i) fit the study falls in new drug category.]                                                                                                    |                                                        |                                                                                                    |                                                                |
| Issues         Class Record or min           Uses Record or min         DCG (i) approval lett [if the study falls in new drug category.]           Declaration         Ethics Committee clearance of other centers (Total No)           otherklist         If DCGI approval letter is awaited, upload the application letter to DCGI(if the study falls in new drug category.]           NEXURES         Informed consent document in Other languages           Investigator's undertaking to DCG (i) [if the study falls in new drug category.]           Expedited Review         Memoradum G1 undertaking, as applicable, for collaborator (draft If final not ready)                                                                                                    |                                                        | Not Updated                                                                                                    |                                                                |
| Declaration         Occ (r) approval inteller (in the study via in mee ding via egypt)           Checklist         Ethics Committee clearation of their centers (Total No)           If DCGI approval letter is awaited, upload the application letter to DCG(If the study falls in new drug category.]           Informed consent document in Other languages           Interesting tor's undertaking to DCG (r) [f the study falls in new drug category.]           Digetified Review         Memoradum of Undertaking, as applicable, for collaborator (drift if final not ready)                                                                                                    |                                                        | Not Updated                                                                                                    |                                                                |
| Checklist         Clinics Commune Cleaning of Unit N Clinics (Unit N Clinics)           If DOCI approval letter is awatel, upload the application letter to DOC0[if the study fails in new drug category]           Informed concent document in Other languages           Investigator's undertaking to DOC (i) [f the study fails in new drug category]           Ingedited Review           Memory                                                                                                    |                                                        | Not Updated                                                                                                    |                                                                |
| NEXURES Informed consent document in Other languages Investigator's undertaking to DCG (I) [if the study falls in new drug category.] Expedited Review Memorandum Of Understanding, as applicable, for collaborator (draft if final not ready)                                                                                                    |                                                        | Not Updated                                                                                                    |                                                                |
| NEXURES Investigator's undertaking to DCG (I) [if the study fails in new drug category.] Capedited Review Menorandum Of Understanding, as applicable, for collaborator (draft if final not ready)                                                                                                    |                                                        | Not Updated                                                                                                    |                                                                |
| Expedited Review Memorandum Of Understanding, as applicable, for collaborator (draft if final not ready)                                                                                                    |                                                        | Not Updated                                                                                                    |                                                                |
|                                                                                                    |                                                        | Not Updated                                                                                                    |                                                                |
| Exemption from Review Questionnaire                                                                                                    |                                                        | Not Updated                                                                                                    |                                                                |
| Clinical Trials Research participants recruitment procedures: advertisement, notices (if applicable)                                                                                                    |                                                        | Not Updated                                                                                                    |                                                                |
| Human Genetics Testing Research Scales                                                                                                    |                                                        | Not Updated                                                                                                    |                                                                |
| Socio-Behavioural and Public Health                                                                                                    |                                                        | Not Updated                                                                                                    | 6                                                              |
| Research                                                                                                    |                                                        |                                                                                                    |                                                                |
| Documents Upload                                                                                                    |                                                        | 1                                                                                                    | Activate Submit for IE                                         |
| Uploaded Document(s)                                                                                                    |                                                        |                                                                                                    | ao to Settings to activa                                       |

# For downloading the filled in application for hard copy submission:

Step 1: In the home page, click on *My projects* tab and look for your submission. Click on the eye

| FERCI                                               |                           |                |                                   | CH        | E C+                               | EC                                    |                                            |                                        | DSA ths          |
|-----------------------------------------------------|---------------------------|----------------|-----------------------------------|-----------|------------------------------------|---------------------------------------|--------------------------------------------|----------------------------------------|------------------|
|                                                     | Dashboard                 | My Projects    | Project Notifications             | Reminders | My IEC My Ac                       | count                                 |                                            |                                        |                  |
|                                                     | A > My Project My Project | ts<br>Cts      |                                   |           |                                    |                                       |                                            |                                        |                  |
| Dr. Subitha L<br>Principal Investigator<br>O Logout | Search F                  | Projects by: Q |                                   |           |                                    |                                       |                                            |                                        | e                |
| My Projects                                         |                           |                |                                   |           |                                    |                                       |                                            |                                        | View 1-5 of      |
| Submit New Project                                  | 🔺 Proje                   | ect Number     | <ul> <li>Project Title</li> </ul> |           | <ul> <li>Project Status</li> </ul> | <ul> <li>Latest Submission</li> </ul> | <ul> <li>Latest Submission Date</li> </ul> | <ul> <li>Document(s) Status</li> </ul> | Actions          |
| Archived Projects                                   | 31139                     |                | wd                                |           | Submitted to IEC                   | Project Initial Submission            | 11-11-2020                                 | Submitted to IEC                       |                  |
|                                                     | 63228                     |                | EWF                               |           | Pending Submission                 | Project Initial Submission            | 11-11-2020                                 | Pending Submission                     | Project Overview |
|                                                     | 22224                     |                | RGS                               |           | Pending Submission                 | Project Initial Submission            | 11-11-2020                                 | Pending Submission                     | ۲ ک              |
|                                                     | 22137                     |                | afea                              |           | Pending Submission                 | Project Initial Submission            | 10-11-2020                                 | Pending Submission                     | ۲ 🖉 ک            |
|                                                     | Int-2018                  | /300           | TB; LION                          |           | Approved                           | Project Initial Submission            | 10-02-2020                                 | Approved                               | ۲                |
|                                                     | < 1                       | 2 >            |                                   |           |                                    |                                       |                                            |                                        |                  |

Step 2: Click on the *Projects documents* tab and check the bottom half for downloading the IEC application.

| > C 🔒 iecmanager.org/proj                   | jects/projectdocuments/eyJpdil6ImV3dj85VTBYdXZqTjhUTmFTbDNNa0E9PSIsInZhbHV            | /II joiTWNGQmpxRjhsaXZTM2daeF    | ExxaTdRZz09liwibWFjljo      | oiMDQ1YWIxZTAzZjVjOGZm            | ıYmlwNjM4Zml2 ≰      | t 🗈 🗯         |
|---------------------------------------------|---------------------------------------------------------------------------------------|----------------------------------|-----------------------------|-----------------------------------|----------------------|---------------|
| Dr. Subitha L<br>Principal Investigator     | Project Summary Submissions List Project Documents Queries                            |                                  |                             |                                   |                      |               |
| 31139 -                                     | Project Documents                                                                     |                                  |                             |                                   |                      | 0             |
| Overview                                    | Submissions Project Initial Submission_11-11-2020                                     | - Search                         |                             | Do                                | wnload All Documents |               |
| Study Team Member                           |                                                                                       |                                  |                             |                                   |                      |               |
| Project History                             |                                                                                       |                                  |                             |                                   |                      | View 1-5 of 5 |
| Submit New Documents 🗸                      | Document Type                                                                         | 🔺 Document Title                 | <ul> <li>Version</li> </ul> | <ul> <li>Document Date</li> </ul> | Action               |               |
| Submit New Project                          | CV of PI / Co-PI (s) / Guide / Co-Guide (s)                                           | 1                                | 1                           | 04-11-2020                        | ♦ ۵ ●                |               |
|                                             | Approval of JSAC / PGRMC / UGRMC / NRMC                                               | 1                                | 1                           | 04-11-2020                        | ♦ ۵ ●                |               |
|                                             | Informed consent documents in English and Tamil or Waiver of Consent Form             | 1                                | 1                           | 04-11-2020                        | ● ۵ ♦                |               |
|                                             | Letter to Member Secretary/ Chairperson                                               | 1                                | 1                           | 04-11-2020                        | • ۵ •                |               |
|                                             | Protocol                                                                              | 1                                | 1                           | 04-11-2020                        | ♦ ۵ و                |               |
|                                             |                                                                                       |                                  |                             |                                   |                      |               |
|                                             | Submitted Form/Annexure                                                               | Submission (                     | Date                        |                                   | Action               |               |
|                                             | Project Initial Submission                                                            | 2020-11-11                       |                             |                                   | •                    |               |
|                                             | Signed Declaration Form                                                               | 2020-11-11                       |                             |                                   | View Documen         | t             |
|                                             |                                                                                       |                                  |                             |                                   |                      |               |
|                                             | Previous                                                                              |                                  |                             |                                   |                      | Next          |
|                                             |                                                                                       |                                  |                             |                                   |                      |               |
| nanager.org/project/preview//evJpdil6liY5Vi | RZeDBGdEZseEFNOnZZMnhBcWc9PSIsInZhbHVIIioiOIIHV3RscGo4UnJtV2ttTDRoRXJsUT09liwibWFilix | ioiZDk5YzE4NzdiZWIwMikxNza0NDE5N | ig3OTViYiM0YicvYiFkZDZil    |                                   | NEMOMEANNEIS         |               |

#### Step – 3: View the application and download it.

| → C 🔒 iecmanager.org/project/preview/ey/pdil6/mV3dj85VTBYdXZqTjhUTmFTbDNNa0E9PSIsInZhbHVII                                                                                                    | lijoiTWNGQmpxRjhsaXZTM2daeExxaTdRZz09liwibWFjljoiMDQ1YWlxZTAzZjVjOGZmYmlwNjM4Zml2YzVkZWMx 🖈 🛽                                                                                                    | * 🧃      |
|----------------------------------------------------------------------------------------------------|----------------------------------------------------------------------------------------------------|----------|
|                                                                                                    | Print                                                                                                    | Download |
| Applic<br>Jawaharlal Institute of Postgraduate Medical Education a                                                                                                    | cation Form for Initial Review<br>EC Ref. No. (For office use):<br>and Research 31139                                                                                                    |          |
| Questions in the form that do not apply for this application are greyed out.<br>General Instructions :a) Tick one or more as applicable. Mark NA if not applicable<br>b) Attach additional sheets if required |                                                                                                    |          |
| SECTION A                                                                                                    | A - BASIC INFORMATION                                                                                                    |          |
| 1. ADMINISTRATIVE DETAILS                                                                                                    |                                                                                                    |          |
| (a) Name of Organization:                                                                                                    | (b) Name of Ethics Committee:                                                                                                    |          |
| Jawaharlal Institute of Postgraduate Medical Education and Research                                                                                                    | Institutional Ethics Committee for Intervention studies                                                                                                    |          |
| (c) Name of Principal Investigator:                                                                                                    | (d) Department/Division:                                                                                                    |          |
| Dr. Subitha L                                                                                                    | Preventive and Social Medicine                                                                                                    |          |
| (e) Date of submission:                                                                                                    | (f) Type of review requested:                                                                                                    |          |
| 11/11/2020                                                                                                    | Exempt from Review Expedited Review Full Board Review                                                                                                    |          |
|                                                                                                    | (Note: Refer to Table 4.2 on pages 36 and 37 of the National Ethical Guidelines for Biomedical and Health Research Involving<br>Participants, by the Indian Council of Medical Research, for categorisation of the review types.) | Human    |
| (g) Title of the study:                                                                                                    |                                                                                                    |          |
| wdsA                                                                                                    | Activate Windows                                                                                                    |          |